## راهنمای ثبت نام غیرحضوری دانشجویان

## ورود به سامانه گلستان (https://golestan.araku.ac.ir) با مرورگر Internet Explorer و

| مر powered, by nopardag | لطفا کد مقابل را وارد و ارسال نمایید |
|-------------------------|--------------------------------------|
|-------------------------|--------------------------------------|

درصورت مشاهده صفحه زیر گزینه (Continue to this website (not recommended را انتخاب نمایید

| ¢        | )))  | 🏉 httj                           | ps://golesta                                    | an.araku.a                           | c.ir/                              |                                    |                               |                               |                             | , <b>0</b> + 0                     | ¢                      | 🧟 Certificate Error: Navigation 🗙                                                            |   |
|----------|------|----------------------------------|-------------------------------------------------|--------------------------------------|------------------------------------|------------------------------------|-------------------------------|-------------------------------|-----------------------------|------------------------------------|------------------------|----------------------------------------------------------------------------------------------|---|
| File     | Edit | View                             | Favorites                                       | Tools                                | Help                               |                                    | -                             | _                             |                             |                                    |                        |                                                                                              |   |
| <b>E</b> | 2    | The                              | re is a p                                       | robler                               | n with t                           | nis web:                           | site's                        | <mark>ان</mark><br>secu       | له کلستار<br>urity          | <mark>رس سامان</mark><br>certifi   | <mark>آد</mark><br>cat | e.                                                                                           |   |
|          |      | The s<br>The s<br>Secur<br>serve | ecurity ce<br>ecurity ce<br>rity certific<br>r. | ertificate<br>ertificate<br>cate pro | presented<br>presented<br>blems ma | by this w<br>by this w<br>indicate | vebsite<br>vebsite<br>an atte | e was i:<br>e was r<br>empt 1 | issued<br>not iss<br>to foc | l for a di<br>sued by<br>ol you or | iffer<br>a tr<br>r int | rent website's address.<br>rusted certificate authority.<br>tercept any data you send to the | _ |
|          |      | We r                             | ecomme                                          | nd that                              | you close                          | this web                           | page a                        | and d                         | lo not                      | contin                             | ue 1                   | to this website.                                                                             |   |
|          |      | 🥑 CI                             | ick here t                                      | o close t                            | his webpa                          | ge.                                |                               |                               |                             |                                    |                        |                                                                                              |   |
|          |      | 🔞 Co                             | ontinue to                                      | this we                              | bsite (not                         | recomme                            | ended).                       |                               | $\prec$                     |                                    |                        | انتخاب این گزینه برای ادامه کار ــــــ                                                       |   |
|          |      | ا                                | More inf                                        | ormatio                              | on                                 |                                    |                               |                               |                             |                                    |                        |                                                                                              |   |

| 🕲 Google Chrome - سیستم جنع دانشگاهدی گلستان                                                                                                    |                                     |
|----------------------------------------------------------------------------------------------------|-------------------------------------|
| golestan.araku.ac.ir/forms/authenticateuser/main.htm                                                                                                    | Q                                   |
| به نام خدا<br>1399 بالم 10:38:35                                                                                                    |                                     |
|                                                                                                    |                                     |
| 173- C                                                                                                    |                                     |
| سيستم جامع دانشكاهي كلستان                                                                                                    |                                     |
| شناسه کاربری:<br>گذروازه:<br>لطفا کد مقابل را وارد نمایید:<br>سید:<br>سیدی المواد نمایید:<br>سیدی المواد نمایید:<br>سیدی المواد نمایید:<br>سیدی المواد نمایید: |                                     |
|                                                                                                    | تنظيمات   متقاضي شركت در آزمون      |
|                                                                                                    |                                     |
|                                                                                                    |                                     |
| 🚯 🥝 📜 🕸 🔟 😒 📴 📀 🕎 🚟 📙                                                                                                    | EN 🔺 🏴 🗊 🌒 11:01 2.3<br>T.T./-///11 |

جهت پر کردن کادر بالا که متشکل از شناسه کاربری و گذر واژه می باشد، به جدول زیر توجه کنید.

| کدملی بدون صفر اول+B992            | پذیرفته شده های رشته های پذیرش با سوابق      |                           |
|------------------------------------|----------------------------------------------|---------------------------|
|                                    | تحصيلي مقاطع كارداني وكارشناسي               |                           |
| شماره داوطلبی+U992                 | بذیرفته شده های رشته های با آزمون کارشناسی و | <mark>شناسه کاربری</mark> |
|                                    | بذیرفته شده های رشته پذیرش با سوابق تحصیلی   |                           |
|                                    | گیاهان داروئی و معطر کارشناسی ناپیوسته       |                           |
| کد ملی دہ رقمی داوطلب - درصورتی که |                                              |                           |
| شماره ملی با صفرشروع می شود صفر آن | برای کلیه پذیرفته شدگان                      | <mark>گذرواژه</mark>      |
| را نیز درج نمایید                  |                                              |                           |

| سیستم جامع دانشگاهی کلستان<br>لنامه کاریری: [ |               |
|-----------------------------------------------|---------------|
| ئٹاسه کاربری :<br>گذرواژه:<br>گذرواژه:        | سيستم جامع    |
| لناسه کاریری :<br>گذرواژه:                    |               |
| عاصه کاریزی:<br>گذرواژه:<br>                  |               |
| گذرواژه:                                      | شناسه کاریزی: |
|                                               | گذروا ژه:     |
|                                               |               |
|                                               |               |

پس از ورود به سیستم، از منوی "ثبت نام"، منوی "پذیرش غیرحضوری " و سپس پردازش "پذیرش غیرحضوری دانشجویان جدیدالورود" انتخاب شود.

|                                                                                                    | کاربر : خروج<br>آموزش مالی و اداری |
|----------------------------------------------------------------------------------------------------|------------------------------------|
| <ul> <li>پذیرش غیر حضوری </li> <li>پذیرش غیر حضوری دانشجویان جدیدالورود</li> <li>مشخصات دانشجو</li> </ul> | دانشجو<br>اطلاعات جامع دانشجو      |
| ۴                                                                                                    |                                    |
|                                                                                                    |                                    |
| ۸:۲۲ انتخاب سریع : 🜔 پردازش 💿 گزارش شعاره 🦳 🎯 نام                                                         | آخرین ورود : ۱۳۹۶٬۰۶٬۰۷ ساعت       |

|               |                       |                                                | خریج<br>۲ پذیرش غیر حضوری دانشجویان جدیدالورود 🛛                                                                   | کاربر :<br>۸ منوی کاربر               |
|---------------|-----------------------|------------------------------------------------|----------------------------------------------------------------------------------------------------|---------------------------------------|
|               |                       |                                                | حضورى دانشجويان جديدالورود                                                                                         | 🔞 پذیرش غیر                           |
|               | ſ                     |                                                | انشجو ؟ گروه آزمایشی<br>نام انام یا نام هانوادگی<br>ام پدر . دانشکده<br>مورود . گروه آموزشی<br>کنکور . رشته تحصیلی | شماره د<br>ن<br>تر<br>شماره داوطلب در |
|               |                       | راهنا راهنای چاپ                               |                                                                                                    | مراحل پذیرش                           |
|               | راهنما                | وضعيت                                          | مرحله                                                                                                    | رديف عمليات                           |
|               | راهتما                | تاييد دانشجو : عدم تاييد                       | اطلاعات دانشجو - قسمت اول                                                                                          | <u></u>                               |
|               | راهتما                | تاييد دانشجو : عدم تاييد                       | اطلاعات دانشجو – قسمت دوم                                                                                          | ۲ <u>انتخاب</u>                       |
|               | راهتما                |                                                | ثبت اطلاعات تحصيلات قبلى دانشجو                                                                                    | ۳ <u>انتخاب</u>                       |
|               | راهتما                |                                                | اطلاعات ایثارگری                                                                                                   | ۴ <u>انتخاب</u>                       |
|               | راهتما                |                                                | اطلاعات دانشجويان استعداد درخشان                                                                                   | ۵ <u>انتخاب</u>                       |
|               | راهتما                |                                                | چاپ فرم(های) اخذ تعهد                                                                                              | ۶ <u>انتخاب</u>                       |
|               | <u>راهتما</u>         |                                                | دریافت فرم(های) مورد نیاز                                                                                          | ۷ <u>انتخات</u>                       |
|               | <u>راهتما</u>         |                                                | ارسال فایل مدارک                                                                                                   | <u>۸ انتخات</u>                       |
|               | <u>راهتما</u>         | مبلغ قابل پرداخت:۲۰۰،۰۰۰ پرداخت شده تاکنون : ۰ | پرداخت الکترونیکی هزینه صدور کارت دانشجویی<br>شده به مشتر میده                                                     | ۲ <u>انتخات</u>                       |
|               | <u>راهتما</u>         |                                                | پرسشنامه بهداشتی، فرهندی و                                                                                         | <u>۱۰ اختخات</u>                      |
|               | <u>راهيما</u><br>اهتا |                                                | اتمام پذیرش غیرحصوری و چاپ فرم مسخصات دامل دانسجو<br>با گاه آند شده بر دادش                                        | 11 1222                               |
|               | 1.161.1               | A                                              | چاپ دواهی پدیرس غیر حضوری دانسجو<br>مدامه و به دانشگاه و تمییل ودارک                                               | 11 1000                               |
|               |                       | טנבא מנואשה : היו היו היו שכם . ייאוי          | فراجعه به دانستاه و تحوین مدارت                                                                                    |                                       |
|               |                       |                                                |                                                                                                    |                                       |
| ر<br>کی ازگشت |                       |                                                | [                                                                                                    | الم جستجر کی شیری                     |
| ×             |                       |                                                |                                                                                                    | , <u><u><u></u></u></u>               |

در بالای فرم، مشخصات اصلی دانشجو نمایش داده شده و در پایین فرم، جدولی است که مراحل کار را به ترتیب نمایش میدهد.

بسته به شرایط دانشجو (مثل رشته، دوره و…) و شرایط دانشگاه (قوانین آموزشی، شهریه و…) مراحل مختلفی جهت پذیرش غیرحضوری دانشجو در این فرم نمایش داده میشود. (مثلاً اگر به دانشجو پیش پرداخت شهریه تعلق بگیرد، مراحل پیش پرداخت شهریه در فرم نمایش داده میشود و اگر تعلق نگیرد، نمایش داده نمیشود.)

قالب کلی این فرم بدین صورت است که برای تمامی موارد لیست شده، راهنمایی در سمت چپ آنها موجود است که توضیحات لازم را ارائه میکند. همچنین ستونی تحت عنوان وضعیت، وضعیت هر مرحله را نشان میدهد. در سمت راست لیست، با <u>انتخاب</u> گزینه انتخاب میتوان برای انجام هرمرحله اقدام نمود.این مراحل به شرح زیر میباشند:

## مرحله اتمام پذیرش غیر حضوری:

بعد از اتمام مراحل پذیرش غیرحضوری، در مرحله "اتمام پذیرش غیرحضوری " برروی لینک <mark>انتخاب</mark> کلیک کنید تا مراحل پذیرش غیرحضوری شما تکمیل شود.

\*تذکر: بدون انجام مرحله "اتمام مراحل پذیرش غیرحضوری" امکان پذیرش نهایی شما در مراجعه حضوری امکان پذیر نخواهد بود.

|                          | ، سیستم برای پایرش غیرمغیری دانشمویان جدیدالورود[۲] ]       | پایرش غیر مقرری دانشمریان جدیدالوروه 🛛 😠 آماده سازی<br>روی دانشجویان جدیدالورود                                                                                                    | ، ر خریع<br>کاربر X<br>ن غیر حضو                                                                                | ه منون<br>بر منون<br>پذیرش |    |
|--------------------------|-------------------------------------------------------------|----------------------------------------------------------------------------------------------------|----------------------------------------------------------------------------------------------------|----------------------------|----|
|                          |                                                             | ا ترم بریز، ۲۲۲۹<br>سلله تام هانوانگی ور ۲۰<br>شرینا گروه آزمایشی انسانی<br>۲۰۰۰۰ رشته تحمیلی اطوم سیاسی                                                                                                    | ره دانشجو [<br>نام د<br>نام پدر د<br>در گنگور (                                                                 | شمار<br>د ارتقاب           | U  |
|                          | باهتما باهتماييهاي                                          |                                                                                                    |                                                                                                    | ، پدیرم                    | حل |
| راهتما                   | وشعيت                                                       | مرحلة                                                                                                    | 3                                                                                                    | عطيا                       | 3  |
|                          | 🔛 🛛 المام پايرش غير مطوري                                   | ىتى ئاييديە تحميلى                                                                                                    | د رسيديد                                                                                                    | 20472                      |    |
| خواهد بود، مواقب ثاشي از | در صورت انجام این مرحله، اطلاعات وارد شده قبلی قابل تقییر ت | د دانشجو – قسمت اول                                                                                                    | ر اطلامات                                                                                                    | JANY                       |    |
| ن به عهده شخص دانشجو می  | عدم سمت اطلاعات فوق در كليه مراحل تمسيلي و فارغ التمسيل     | د دانشهر – قسمت درم                                                                                                    | ر اطلاعات                                                                                                    | LATE                       |    |
|                          |                                                             | د ایثارگری                                                                                                    | ر اطلامات                                                                                                    | 2022                       | 1  |
| * <del>121</del>         | ایا از سخت اطاعات وارد نده در مراهل مختلف پدیری مطمن قد<br> | د خانواده دانشجو                                                                                                    | ر اطلاعات                                                                                                    | انتغاب                     |    |
|                          | یلی خیر                                                     | ای شغلی، اجتماعی و فرهنگی دانشجو                                                                                                    | ا فعاليته                                                                                                    | لتطاب                      | 1  |
|                          |                                                             | ، هارچی دانشجو                                                                                                    | ر سلرفاد                                                                                                    | -                          | ŝ  |
|                          |                                                             | نايل مدارك<br>مراجع در مرقع                                                                                                    | و ارسال ا                                                                                                    | A DEALER                   |    |
| 10.41                    |                                                             | ALL & ANDRES 18 A COMPANY AND A COMPANY AND A COMPANY AND A COMPANY AND A COMPANY AND A COMPANY AND A COMPANY A COMPANY A COMP | the second second second second second second second second second second second second second second second se |                            | 2  |
| Lout                     |                                                             |                                                                                                    |                                                                                                    | 1141                       | 1  |